# Melengkapi Data Rumah Tangga

Segera lengkapi data Rumah Tangga Anda di aplikasi Pelajar.

Duration 5 minute(s)

#### Contents

Introduction Step 1 - Buka aplikasi Pelajar di Hp Anda Step 2 - Pilih Data Peserta Didik Step 3 - Pilih Data Rumah Tangga Step 4 - Lengkapi Data Pada Kolom Step 5 - Lengkapi Data Pada Kolom Selanjutnya Step 6 - Klik OK dan Selesai Comments

## Introduction

Data yang lengkap akan digunakan sebagai kelengkapan data siswa untuk pencatatan di lembaga dan kementrian pendidikan yang akan dikirim oleh pihak lembaga pendidikan.

#### Step 1 - Buka aplikasi Pelajar di Hp Anda

Silahkan buka aplikasi **Pelajar** di Hp Anda. Anda dapat mengunduh app **Pelajar** di Google Playstore! https://play.google.com/store/apps/details? id=io.infradigital.app.pelajar

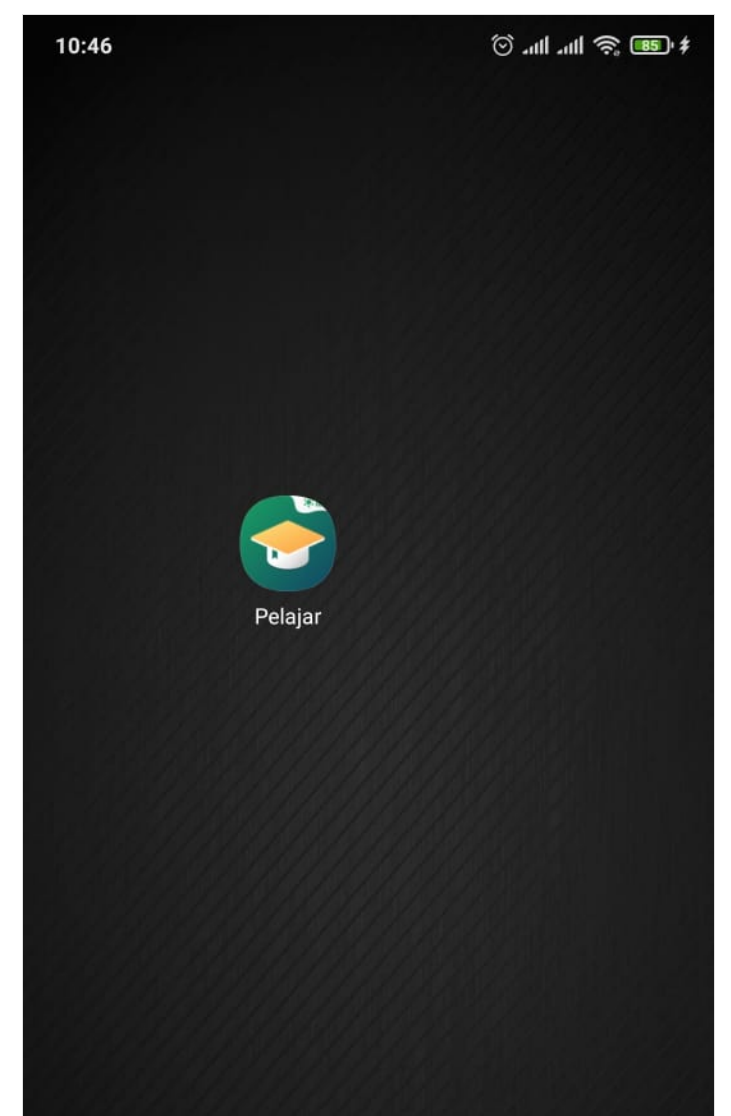

Page 2 / 7

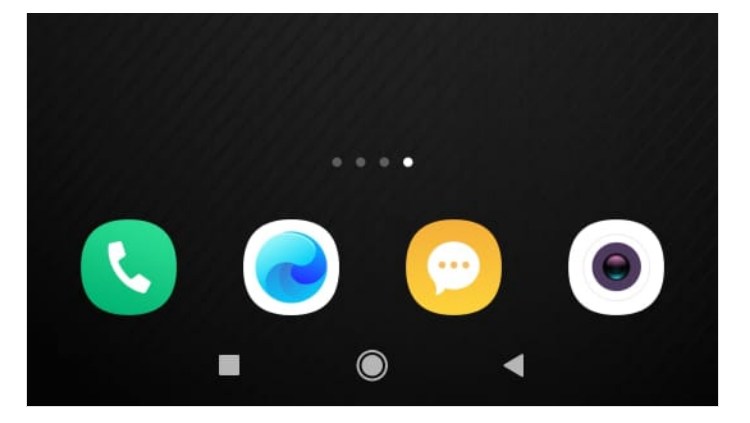

#### Step 2 - Pilih Data Peserta Didik

Pada halaman Beranda, silahkan klik **Data Peserta Didik** pada halaman Utama.

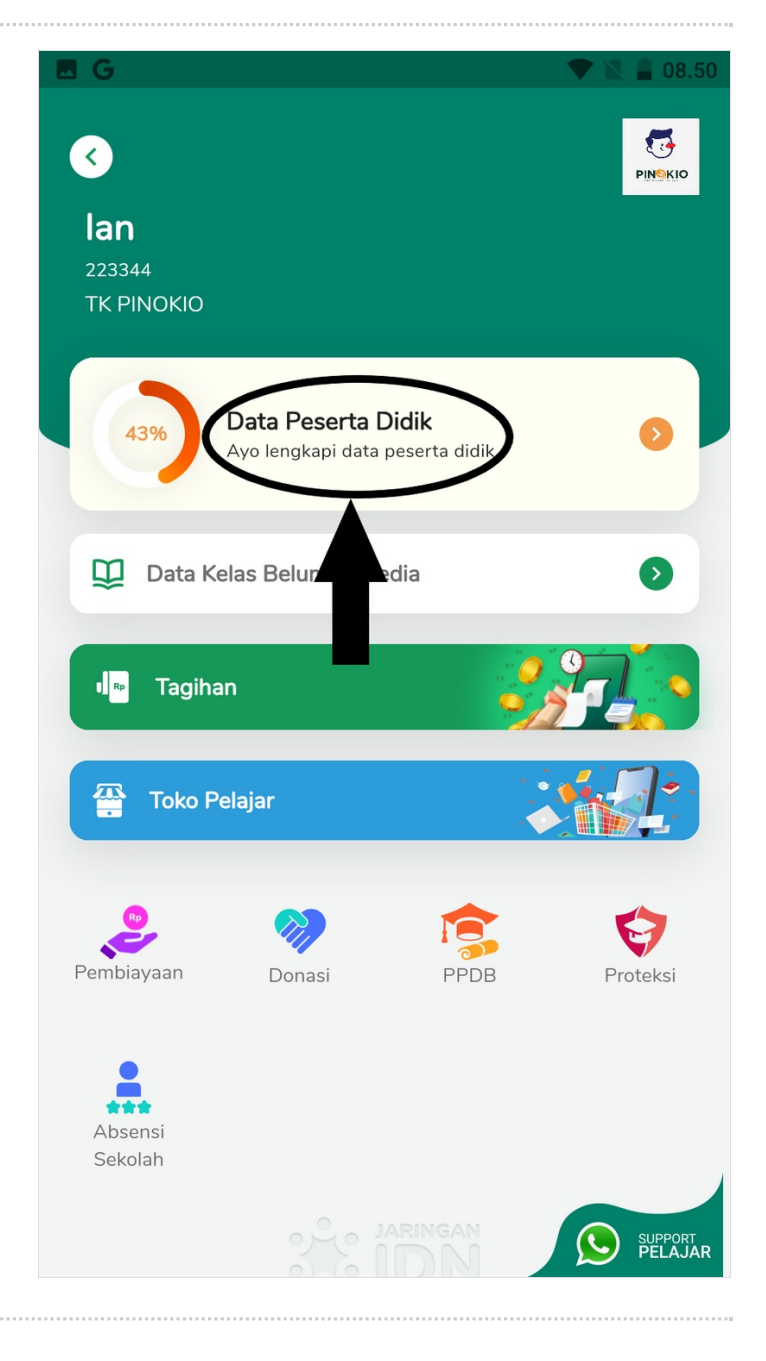

#### Step 3 - Pilih Data Rumah Tangga

Silahkan pilih Data Rumah Tangga untuk melengkapi data ayah di aplikasi Pelajar.

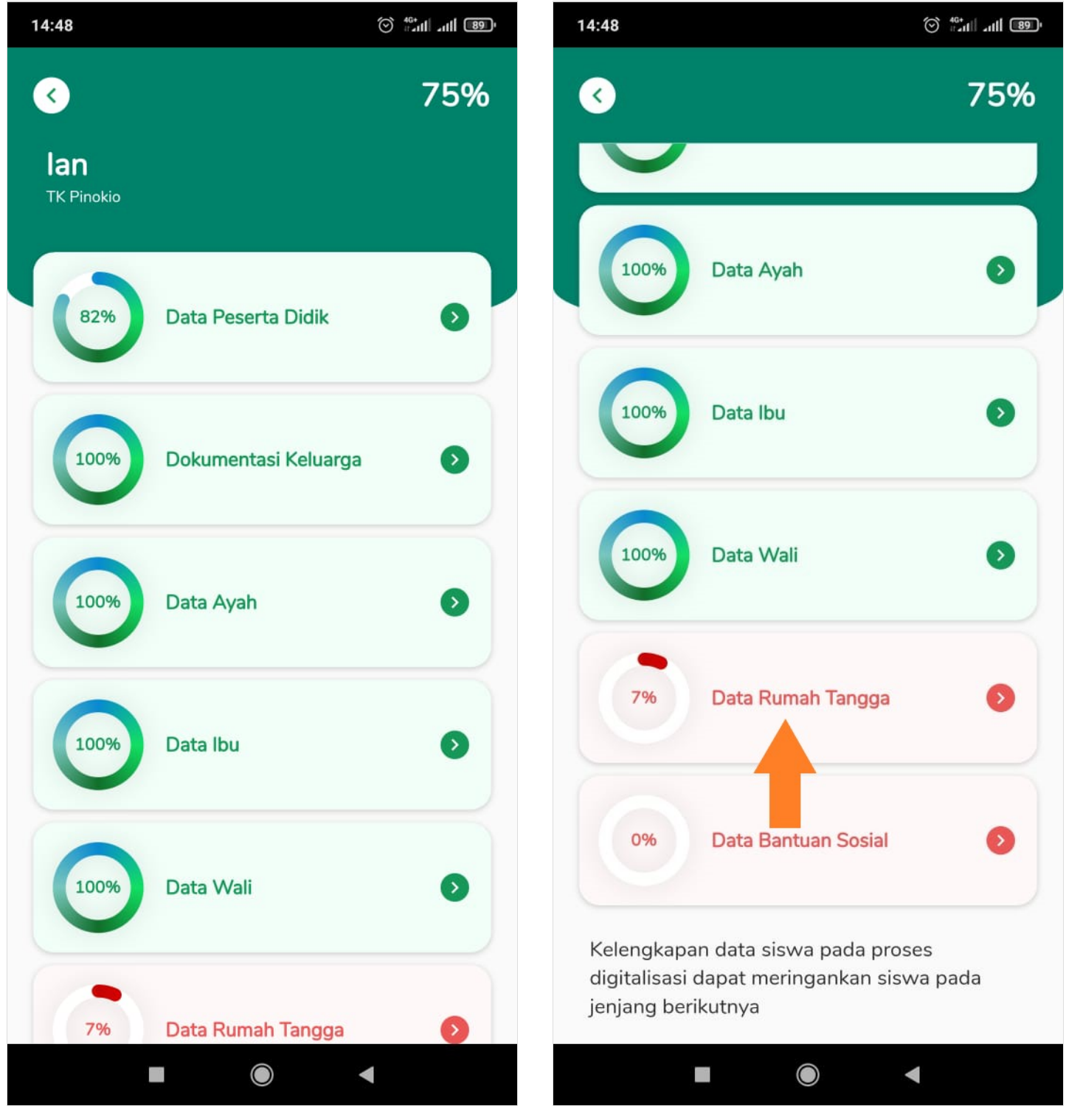

## Step 4 - Lengkapi Data Pada Kolom

Silahkan lengkapi data seperti :

- 1. Alamat Rumah, diisi lengkap dengan nama jalan dan nomor rumah.
- 2. RT & RW
- 3. Provinsi
- 4. Kabupaten
- 5. Kecamatan
- 6. Kelurahan
- 7. Dusun
- 8. Kode POS
- Klik **Lanjut**.

| Oata Rumah Tangga                  | A Data Rumah Tangga                           |
|------------------------------------|-----------------------------------------------|
| Alamat Rumah                       | Alamat Rumah                                  |
| Jalan Mangga no.18, RT 4/2, Sleman | Jalan Mangga no.18, RT 4/2, Sleman            |
| RT                                 | RT RW 2                                       |
| Pilih -                            | Provinsi<br>Daerah Khusus Ibukota Jakarta 🗙 🗸 |
| abupaten                           | Kabupaten                                     |
| Pilih •                            | Kota Adm. Jakarta Barat 🛛 🗙 🔻                 |
| ecamatan                           | Kecamatan                                     |
| Pilih •                            | Cengkareng X -                                |
| elurahan                           | Kelurahan                                     |
| Pilih 👻                            | Cengkareng Timur 🗙 🗸                          |
|                                    | , Dusun                                       |
| Dusun                              | Labansari                                     |
|                                    | Kode Pos                                      |
| Kode Pos                           | 11730                                         |
| Lanjut                             | Lanjut                                        |
|                                    |                                               |

## Step 5 - Lengkapi Data Pada Kolom Selanjutnya

Silahkan lengkapi data seperti :

- 1. Pengeluaran Konsumsi perbulan perorang, terhitung dari biaya pengeluaran konsumsi perorang setiap bulannya.
- 2. Akses Tempat Tinggal, diisi dengan memilih akses jalan tempat tinggal.
- 3. Bahan Bakar Dapur, bahan bakar yang digunakan di dapur.
- 4. Sumber Air, sumber air yang digunakan.
- 5. Besaran Daya Listrik, diisi dengan besaran listrik dalam Watt.

| Simpan.<br>4:50 🗇 🖓 🖓 🖓 🖓 🖓                                                            | 14:55 🗇 👘 🔐 💷                                                                           |
|----------------------------------------------------------------------------------------|-----------------------------------------------------------------------------------------|
| Oata Rumah Tangga                                                                      | S Data Rumah Tangga                                                                     |
| Data Rumah Tangga —————                                                                | Data Rumah Tangga                                                                       |
| lasukkan data kondisi rumah tangga peserta didik sesuai<br>engan kondisi riil terkini. | Masukkan data kondisi rumah tangga peserta didik sesuai<br>dengan kondisi riil terkini. |
| Pengeluaran Konsumsi Perbulanan Perorang                                               | Pengeluaran Konsumsi Perbulanan Perorang 1.000.000-2.500.000                            |
| Akses Tempat Tinggal                                                                   | Akses Tempat Tinggal<br>1 Mobil                                                         |
| Bahan Bakar Dapur                                                                      | Bahan Bakar Dapur Gas                                                                   |
| Sumber Air Rumah Tangga 🔹                                                              | Sumber Air Rumah Tangga<br>Air PAM                                                      |
| Besaran Daya Listrik                                                                   | Besaran Daya Listrik<br>1300W                                                           |
| Simpan                                                                                 | Simpan                                                                                  |
|                                                                                        |                                                                                         |
|                                                                                        |                                                                                         |

#### Step 6 - Klik OK dan Selesai

Selamat, Anda telah berhasil melengkapi Data Rumah Tangga di aplikasi Pelajar.

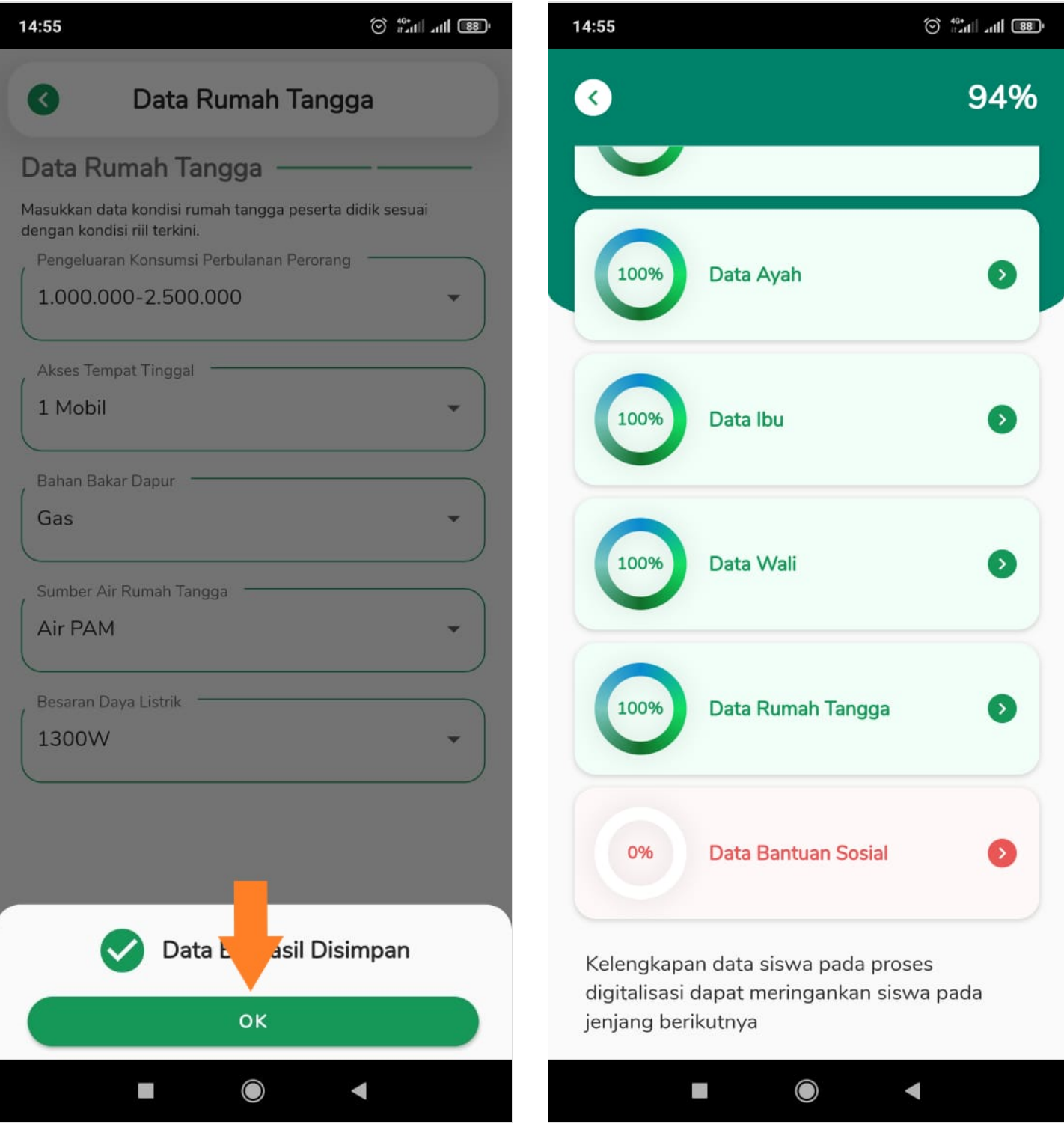